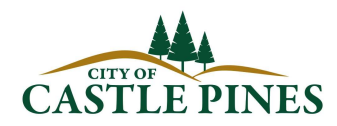

## CITIZEN ACCESS INSTRUCTIONS

The following instructions are provided to aid taxpayers with the secure online filing and payment portal provided by the City of Centennial. These instructions cover the following topics:

- HOW TO REGISTER FOR ONLINE FILING
- HOW TO LINK A TAX ACCOUNT
- HOW TO FILE & PAY

Additionally, by utilizing the side menu options displayed below, the secure online filing portal can be used to:

- Review and print previously filed returns
- Print a copy of a license using the "License Information" menu option
- Apply for a new license
- Renew a license
- Pay outstanding balances using the "Outstanding Balances" menu option

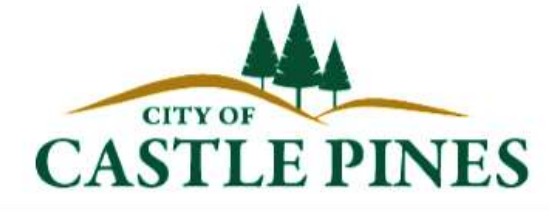

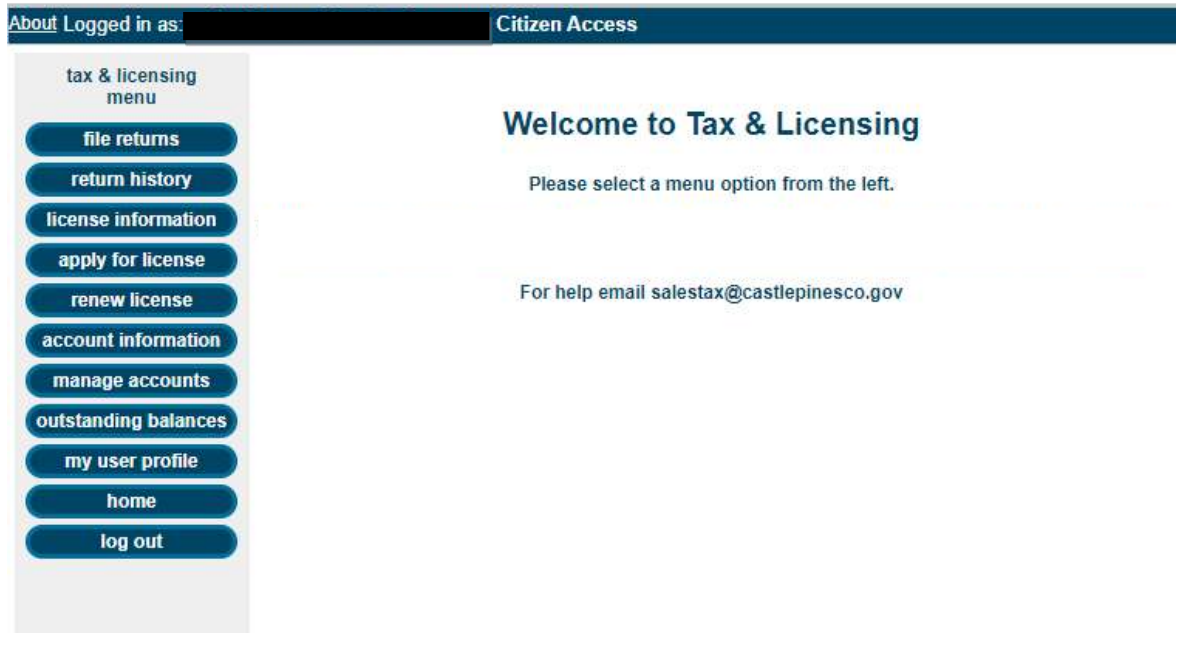

You can access the City's Citizen Access portal for online filing via the City's website at www.castlepinesco.gov or directly at https://castlepines.premacorp.com/citizenaccess/.

CITY OF CASTLE PINES • 7437 VILLAGE SQUARE DRIVE, SUITE 200 • CASTLE PINES, CO 80108

## HOW TO REGISTER FOR ONLINE FILING

From the login page, select "new user" on the left and complete the fields required to register. Then click "submit".

|                             | CASTLE PINES                                                                                                    |  |
|-----------------------------|----------------------------------------------------------------------------------------------------|--|
| log in                      | New User Registration                                                                                                    |  |
| new user<br>forgot password | Please complete the fields below to register for online<br>filing<br>Your password must be between 8 and 50 characters.<br>These characters must include both letters and numbers. |  |
|                             | E-mail Address: salestax@castlepinesco.gov                                                                                                    |  |
|                             | Re-enter New Email: salestax@castlepinesco.gov                                                                                                    |  |
|                             | New Password: ·····                                                                                                    |  |
|                             | Re-enter New Password:                                                                                                    |  |
|                             | First Name: Sales                                                                                                    |  |
|                             | Last Name: Tax                                                                                                    |  |
|                             | submit                                                                                                    |  |

A confirmation email will be sent to the e-mail address provided containing a link to validate the account. Follow the link and a login screen will appear. Activate the account by logging in.

## HOW TO LINK YOUR TAX ACCOUNT

After registering and accessing the online filing portal, you will be prompted to link your City tax account to your newly created username. To link your account go to "manage accounts" and select "add account" to lookup your account.

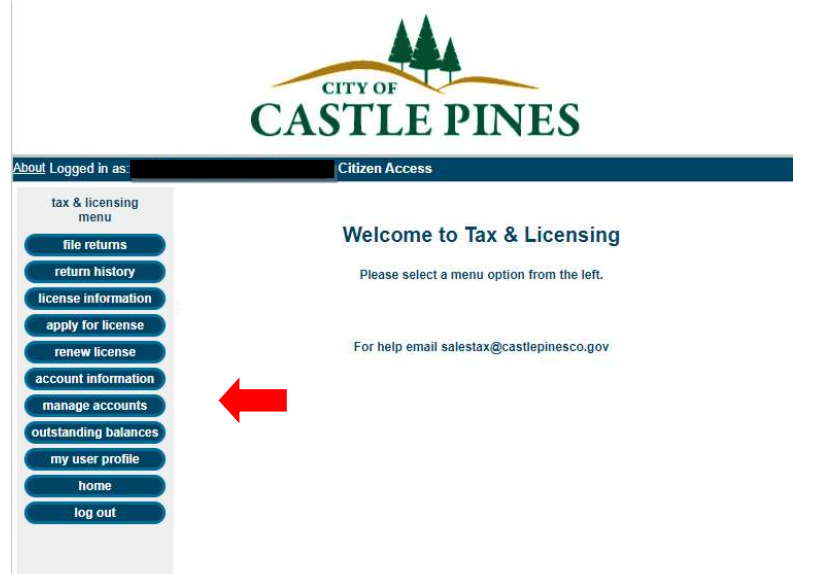

You will then be prompted to enter your tax account License number (CAS-000000), the business location address line 1 as it appears on your license.

|                       | CASTLE PINES                                                                              |   |
|-----------------------|-------------------------------------------------------------------------------------------|---|
| out Logged in as: mic | tax & licensing Account Lookup                                                            | ) |
| tax & licensing menu  | Please provide the following information in order to link an account to your profile.     |   |
| file returns          | Account Number: Enter your Castle Pines Account Number. Example: CAS-000000               |   |
| return history        | Location Address: Enter only line 1 of the location address exactly as it appears on your |   |
| license information   | printed license. Example: 123 N MAIN ST                                                   |   |
| apply for license     | For assistance linking an account, please email salestax@castlepinesco.gov                |   |
| renew license         | Account Number:                                                                           |   |
| account information   | Location Address:                                                                         |   |
| manage accounts       |                                                                                           |   |
| outstanding balance   | cancel ok                                                                                 |   |
| my user profile       |                                                                                           |   |
| home                  |                                                                                           |   |
| log out               |                                                                                           |   |

## HOW TO FILE & PAY

1. FILE & PAY - Select "file returns" from the side Menu. On the following page, select the year and period you are filing for and select "next" to continue.

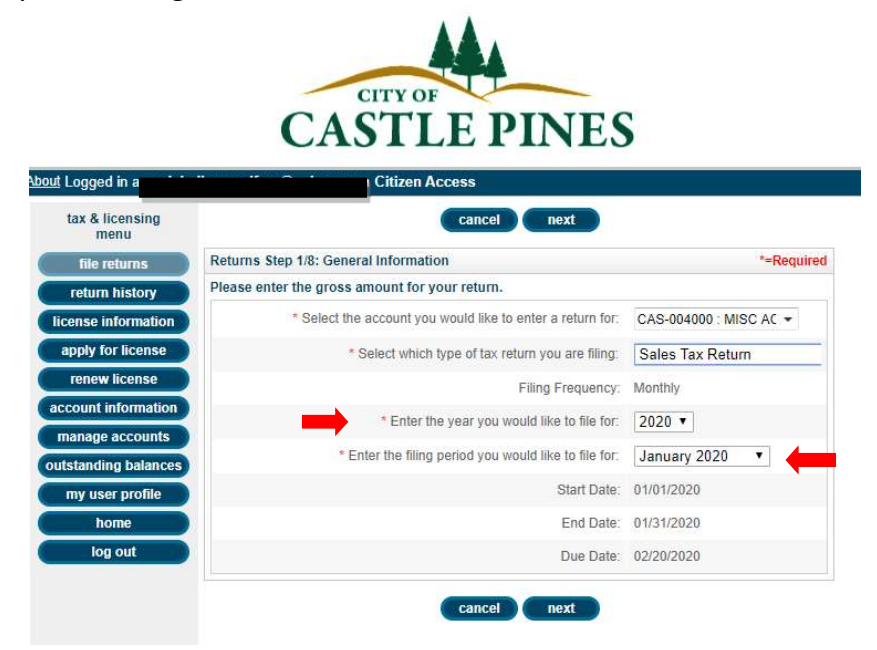

2. ENTER THE RETURN - You will then be prompted to enter information into each of the fields from the tax return (gross sales & service, bad debts, deductions, etc.), selecting "next" after completing the information on each page. After entering all information, a summary will be provided. You may select "back" at any time to make changes.

|                         | CASTLE PINES                                                            |          |
|-------------------------|-------------------------------------------------------------------------|----------|
| bout Logged in as:      | Citizen Access                                                          |          |
| tax & licensing menu    | back cancel next                                                        |          |
| file returns            | Returns Step 5/8: Summary                                               |          |
| return history          | Total Retail Sales \$10,000.00 calculated at 2.75% equals Net Tax Due : | \$275.00 |
| license information     | Excess Tax collected:                                                   | \$0.00   |
| apply for license       | Account Allowance:                                                      | \$0.00   |
| renew license           | Total Tax Due:                                                          | \$275.00 |
| account information     | Months Overdue:                                                         | 0        |
| manage accounts         | Interest is 1.5% of Total for Each Month (no min / no max ):            | \$0.00   |
| outstanding balances    | Late Payment Penalty is 15% of Total (no min / no max ):                | \$0.00   |
| my user profile<br>home | Total Due with Penalties and Interest:                                  | \$275.00 |
| log out                 | back cancel next                                                        |          |

3. PAY & SIGN - Next, you will be prompted to enter payment information (if applicable) and sign your return. On the payment screen, enter the checking account and routing number for the checking account being used to pay the total tax due.

NOTE: If paying via ACH Credit, rather than ACH Debit, on step 6 of 8 of the online filing process, zero out the payment amount and continue with signing and submitting the return (you will not be prompted to enter in banking information for payment). Submit payment via ACH Credit per the City's ACH Credit Payment Instructions.

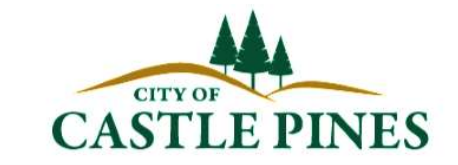

| out Logged in as:       |                           | Auten Access  |                |           |
|-------------------------|---------------------------|---------------|----------------|-----------|
| tax & licensing<br>menu |                           | back cancel   | next           |           |
| file returns            | Returns Step 7/8: Payment |               |                | *=Require |
| return history          |                           |               |                |           |
| license information     | Total Amount D            | ue: \$275.00  |                |           |
| apply for license       | Payment Amou              | int: \$275.00 |                |           |
| renew license           | *Select Payment Meth      | od: eCheck    | •              |           |
| account information     |                           |               |                |           |
| manage accounts         | *Name on Account:         | Sales Tax     |                |           |
| outstanding balances    | *Account Type:            | Checking      |                |           |
| my user profile         | *Routing Number:          | 00000000      | Help me find i | 1         |
| home                    | *Account Number:          | 123456789     | Help me find i | t         |
| log out                 |                           |               |                | _         |

On the Legal screen, type your first and last name to certify that the return is legal and valid.

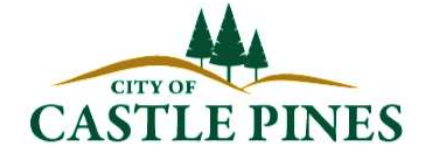

| out Logged in as:       |                         | Citiz                                                                               | en Access                                            |                   |                                                  |       |
|-------------------------|-------------------------|-------------------------------------------------------------------------------------|------------------------------------------------------|-------------------|--------------------------------------------------|-------|
| tax & licensing<br>menu |                         | back cancel submit                                                                  |                                                      |                   |                                                  |       |
| file returns            | Returns Step            | Returns Step 8/8: Legal *=R                                                         |                                                      |                   | *=Requ                                           | uired |
| return history          | Process                 | Processing may take a moment, please do not click the submit button more than once. |                                                      |                   |                                                  |       |
| license information     |                         |                                                                                     |                                                      |                   |                                                  |       |
| apply for license       | I hereby cer<br>knowled | rtify, under penalty<br>lge true and corre                                          | of perjury, that the sta<br>ct. By clicking on the n | tements made here | ein are to the best of r<br>to these statements. | my    |
| renew license           |                         | 17.)                                                                                |                                                      |                   |                                                  |       |
| account information     | * First Name:           | Sales                                                                               | * Last Na                                            | me: Tax           |                                                  |       |
| manage accounts         | )                       |                                                                                     |                                                      |                   |                                                  |       |
| outstanding balances    |                         |                                                                                     | back cancel                                          | submit            |                                                  |       |
| my user profile         |                         |                                                                                     |                                                      |                   |                                                  |       |
| home                    |                         |                                                                                     |                                                      |                   |                                                  |       |
| log out                 |                         |                                                                                     |                                                      |                   |                                                  |       |
|                         |                         |                                                                                     |                                                      |                   |                                                  |       |
|                         |                         |                                                                                     |                                                      |                   |                                                  |       |

4. CONFIRMATION - Your return is now filed. A submission confirmation page will appear and a confirmation email with a copy of the filed return will be sent.